ENGINEERING TOMORROW

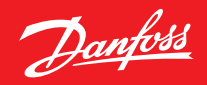

## Ghid de instalare

# **Danfoss Eco™** Termostat electronic de radiator

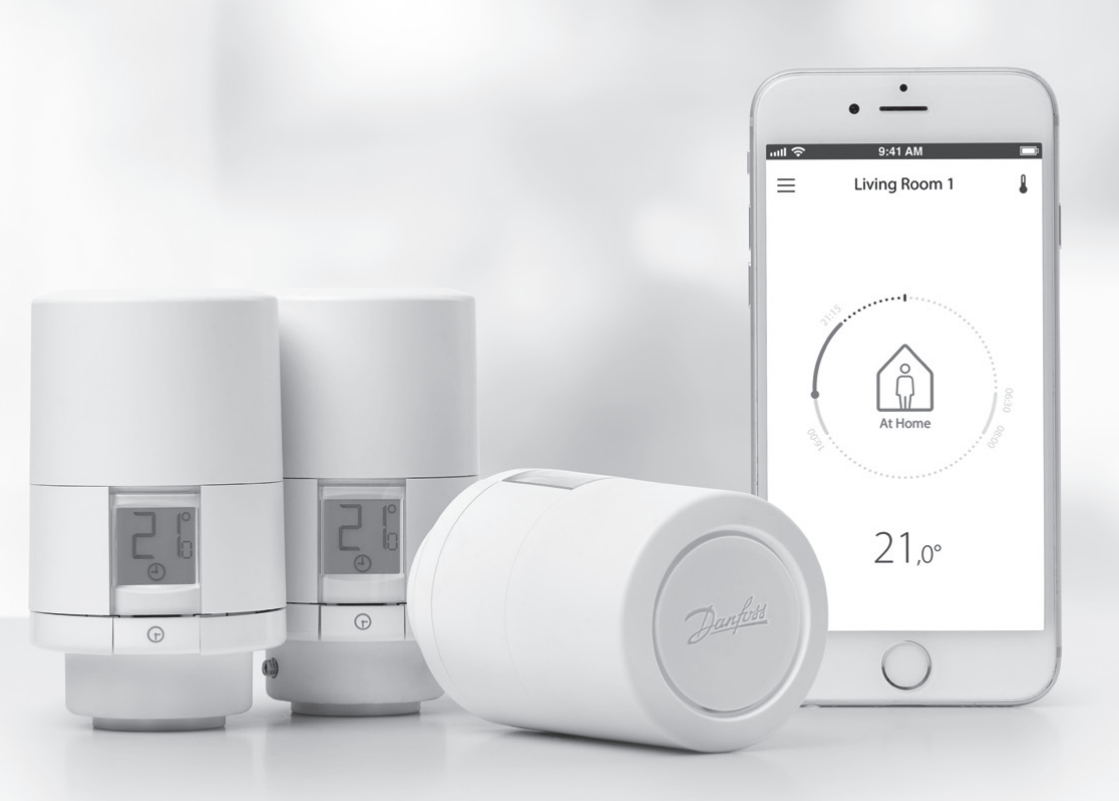

www.danfoss.com

Danfoss

## Ghid de instalare

#### 1. Montarea

| 1.1  | Identificarea termostatului Danfoss Eco <sup>™</sup>       | 4  |
|------|------------------------------------------------------------|----|
| 1.2  | Conținutul pachetului                                      | 5  |
| 1.3  | Prezentarea generală a adaptoarelor pentru robinete        | 5  |
| 1.4  | Instalarea adaptorului corect                              | 7  |
| 1.5  | Introducerea bateriilor                                    | 8  |
| 1.6  | Montarea termostatului Danfoss Eco™                        | 9  |
| 1.7  | Descărcarea aplicației Danfoss Eco™ App                    | 9  |
| 1.8  | Conectarea termostatului Danfoss Eco™                      | 10 |
| 1.9  | Reglări automate                                           | 10 |
| 1.10 | Îndepărtarea termostatului Danfoss Eco™                    | 11 |
| 1.11 | Resetarea termostatului Danfoss Eco™ la setările implicite | 11 |
|      |                                                            |    |
|      |                                                            |    |

| 2. | Specificații tehnice | 12 | 2 |
|----|----------------------|----|---|
|----|----------------------|----|---|

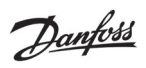

## Ghidul utilizatorului

| 3. | Afişa | jul                                                   |
|----|-------|-------------------------------------------------------|
|    | 3.1   | Ecranul cu afişaj                                     |
|    | 3.2   | Inelul luminos roșu                                   |
|    | 3.3   | Orientarea afișajului                                 |
|    | 3.4   | Modul manual                                          |
| 4. | Prog  | rame și temperaturi                                   |
|    | 4.1   | Oră 15                                                |
|    | 4.2   | Temperatura implicită 15                              |
|    | 4.3   | Setarea temperaturii                                  |
|    | 4.4   | Crearea propriului program                            |
|    | 4.5   | Vacanță                                               |
|    | 4.6   | Anularea unui program Vacanță 17                      |
|    | 4.7   | Anularea unui program Vacanță existent 18             |
|    | 4.8   | Pauză                                                 |
|    | 4.9   | Funcția Fereastră deschisă                            |
| 5. | Setă  | rile și modurile de instalare                         |
|    | 5.1   | Setarea opțiunilor prin aplicația Danfoss Eco™ App 19 |
|    | 5.2   | Actualizările software-ului                           |
|    | 5.3   | Securitatea datelor                                   |
| 6. | Măsı  | ıri de siguranță                                      |
| 7. | Elimi | inarea                                                |

Danfoss

## 1. Montarea

## 1.1 Identificarea termostatului Danfoss Eco™

| Nr. cod                                            | Caracteristicile versiunii                                    |  |
|----------------------------------------------------|---------------------------------------------------------------|--|
| 014G1000                                           | Adaptoare incluse: adaptor RA                                 |  |
| 014G1001                                           | Adaptoare incluse: adaptoare RA, M30 x 1,5                    |  |
| 014G1002                                           | IT – Adaptoare incluse RA, M30, Caleffi & Giacomini           |  |
| 014G1003                                           | RU – Adaptoare incluse RA și M30                              |  |
| 014G1020                                           | UK (Combi, robinet bidirecțional) – RA (Premontat)            |  |
| 014G1021                                           | UK (Combi, robinet bidirecțional, RLV-D) – RA (Premontat)     |  |
| Nr. cod                                            | Caracteristicile versiunii                                    |  |
| 014G1100                                           | DK – Adaptoare incluse RA, M30, RAV și RAVL                   |  |
| 014G1101                                           | DE – Adaptoare incluse RA, M30, RAV și RAVL                   |  |
| 014G1102                                           | FR – Adaptoare incluse RA, M30, M28 Comap                     |  |
| 014G1103                                           | HU, HR, RO, SK, UA – Adaptoare incluse RA, M30, RTD           |  |
| 014G1104                                           | IT – Adaptoare incluse RA, M30, M28 Herz, Caleffi & Giacomini |  |
| 014G1105                                           | PL, CZ, LT, EE, LV, SI – Adaptoare incluse RA, M30 și RTD     |  |
| 014G1106                                           | NL, BE, NO, FI, IS, TR – Adaptoare incluse RA și M30          |  |
| 014G1107                                           | ES, PT – Adaptoare incluse RA, M30, M28 Orkli                 |  |
| 014G1108                                           | UK – Adaptoare incluse RA, M30                                |  |
| 014G1109                                           | AT – Adaptoare incluse RA, M30, RTD și M28 Herz               |  |
| 014G1110 SE – Adaptoare incluse RA, M30 și M28 MMA |                                                               |  |
| 014G1111                                           | RU – Adaptoare incluse RA, M30, M28 Herz & Giacomini          |  |
| 014G1112                                           | CH – Adaptoare incluse RA, M30, RAVL și RAV                   |  |

Danfoss

#### 1.2 Conținutul pachetului

Termostatele Danfoss Eco<sup>™</sup> sunt livrate împreună cu adaptoarele menționate mai sus. În plus, fiecare pachet conține:

| ( ) · · · · · · · · · · · · · · · · · · | Danfos Eco<br>Timostat electronic de radiator<br>Ghid rapid |                       |             |
|-----------------------------------------|-------------------------------------------------------------|-----------------------|-------------|
| Danfoss Eco™                            | Ghid rapid                                                  | Necesită 2 baterii AA | Cheie imbus |
|                                         |                                                             | 5 6 6 8<br>5 5 5 0    |             |
| Şablon adaptoare                        |                                                             | Adaptoare             |             |

## 1.3 Prezentarea generală a adaptoarelor pentru robinete

Adaptoarele pentru o gamă largă de diverse tipuri de robinete sunt disponibile ca accesorii.

| Tipul de adaptor                 | Nr. cod  | Adaptor | Robinet |
|----------------------------------|----------|---------|---------|
| Pentru robinete<br>Danfoss RA    | 014G0251 |         |         |
| Pentru robinete<br>M30 x 1,5 (K) | 014G0252 |         |         |

Danfoss

| Pentru robinete<br>Danfoss RAV  | 01460250 |          |
|---------------------------------|----------|----------|
| Pentru robinete<br>Danfoss RAVL | 01400230 |          |
| Pentru robinete<br>Danfoss RTD  | 014G0253 |          |
| Pentru robinete<br>M28:         |          |          |
| – MMA                           | 014G0255 | () La ra |
| – Herz                          | 014G0256 |          |
| – Orkli                         | 014G0257 |          |
| – COMAP                         | 014G0258 |          |
| Pentru robinete<br>Caleffi      | 013G5849 |          |
| Pentru robinete<br>Giacomini    | 013G5849 |          |

Danfoss

## 1.4 Instalarea adaptorului corect

Pachetul Danfoss Eco<sup>™</sup> conține un șablon pentru adaptoare, care vă va ajuta să găsiți adaptorul potrivit pentru robinetul dvs. Dacă aveți nevoie de asistență suplimentară pentru a găsi adaptorul potrivit, urmați codul QR de pe șablon și vizionați videoclipul cu instrucțiuni.

| Adaptor pentru robinetele RA  | Adaptor pentru robinetele M30 x 1,5 (K) |
|-------------------------------|-----------------------------------------|
|                               |                                         |
| Adaptor pentru robinetele RAV | Adaptor pentru robinetele RAV           |
| Collek<br>Collek              | CLICK                                   |
| Adaptor pentru robinetele RTD | Adaptoare pentru robinetele M28         |
|                               |                                         |

Danfoss

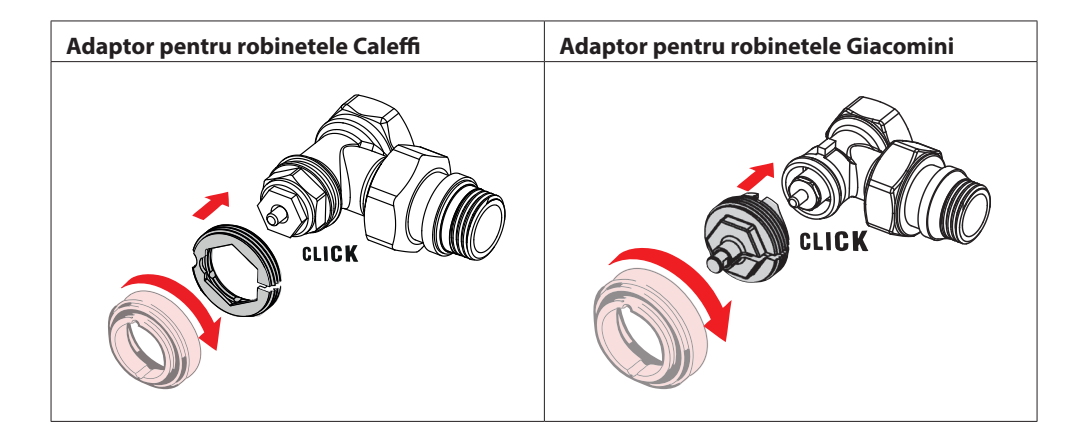

#### 1.5 Introducerea bateriilor

Îndepărtați capacul compartimentului pentru baterii așa cum se arată în ilustrație și introduceți două baterii AA.

Asigurați-vă că bateriile sunt orientate corect.

Nu trebuie utilizate baterii reîncărcabile.

Când înlocuiți bateriile, setările de dată și oră se pierd imediat. După înlocuirea bateriilor, reconectați la un smartphone pentru a activa un program. Inelul roșu va clipi intermitent. După ce reconectați la aplicație, setările de dată și oră se vor restabili. Dacă nu reconectați, senzorul va rămâne în modul manual.

Simbolul pentru nivelul scăzut al bateriei 🗔 este afișat cu aproximativ o lună înainte ca bateriile să se descarce complet.

Înainte ca bateriile să se descarce complet, Danfoss Eco™ va lăsa robinetul în poziția de protecție la îngheț, pentru a proteja sistemul de încălzire împotriva deteriorării.

Durata estimată de viață a bateriei este de până la 2 ani.

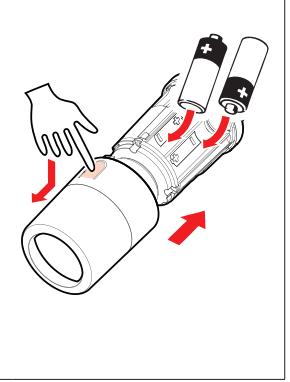

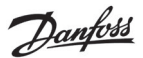

#### 1.6 Montarea termostatului Danfoss Eco™

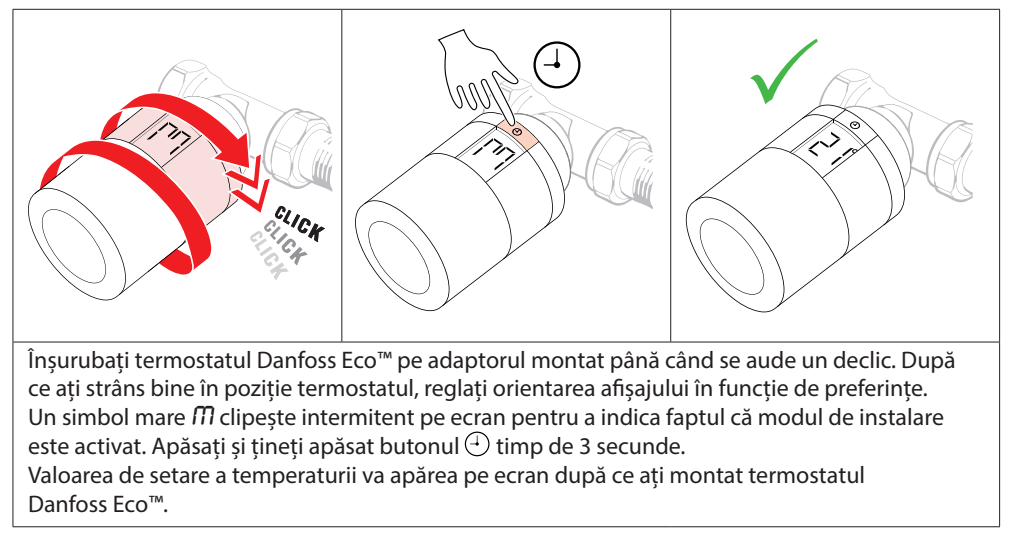

## 1.7 Descărcarea aplicației Danfoss Eco™ App

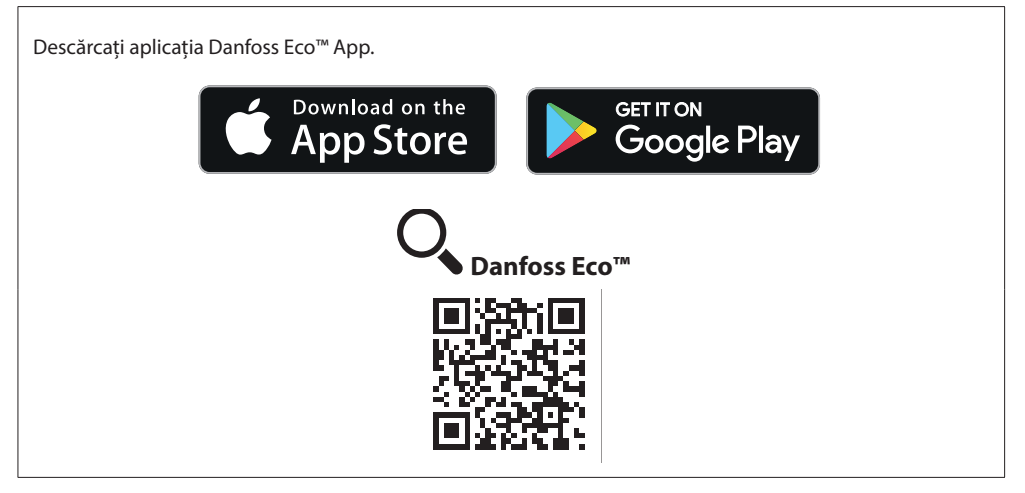

Danfoss

#### 1.8 Conectarea termostatului Danfoss Eco™

Notă: activați funcția Bluetooth pe smartphone pentru a vă conecta la Danfoss Eco™. .utl 🛜 9:41 AM ...tl 📚 9-41 AM 9-41 AM \* 📼 Camera de zi 1 OK × Utilizati Conectare Eco Conectat programul? Apăsati scurt pe butonul Sfat: puteți activa/dezactiva de pe Eco pentru conectare "Danfoss Eco" modul "Programare" de la aplicație este acum conectat la butonul de pe termostat la această aplicatie 2200 ( > Urmați instrucțiunile date de aplicația Danfoss Eco™ App pentru a conecta termostatul Danfoss Eco<sup>™</sup>. Raza de actiune a functiei Bluetooth este de 10 m (depinde de constructia clădirii si de împreiurimi).

#### 1.9 Reglări automate

După ce termostatul Danfoss Eco<sup>™</sup> a fost instalat, el va începe în mod automat să se adapteze la sistemul dvs. de încălzire în timpul primei săptămâni după instalare. În timpul acestui proces, este posibil să remarcați că termostatul reacționează cu întârziere sau pornește și oprește de la sine încălzirea. Este normal și reprezintă o parte necesară a procesului de reglare.

#### 1. Reglarea robinetului

În timpul primei nopți de funcționare, termostatul Danfoss Eco<sup>™</sup> va opri căldura radiatorului și apoi o va porni din nou, pentru a detecta punctul exact de deschidere a robinetului. Astfel, termostatul Danfoss Eco<sup>™</sup> va putea controla încălzirea cu eficiență maximă. Dacă este necesar, procedura se repetă o dată pe noapte, timp de o săptămână.

#### 2. Sistem de învățare adaptivă

Dacă activați sistemul de învățare adaptivă, în timpul primei săptămâni de funcționare termostatul Danfoss Eco™ învață când este necesar să pornească încălzirea camerei, pentru a obține temperatura corectă la momentul potrivit.

Controlul inteligent va regla în mod continuu timpul de încălzire în raport cu schimbările sezoniere de temperatură.

Utilizarea programului de economie necesită ca sistemul dvs. de încălzire să dispună de căldură suficientă pentru o perioadă scurtă în timpul încălzirii. Dacă întâmpinați probleme, contactați instalatorul.

Danfoss

1. 2. Apăsați și țineți apăsat 🧲 până când simbolul Îndepărtați capacul. de dimensiuni mari  $\mathfrak{m}$  clipește intermitent. Acest lucru indică faptul că modul de montare este activat. 3. Apăsați cu fermitate pe buton și deșurubați termostatul de pe adaptor. 1.11 Resetarea termostatului Danfoss Eco™ la setările implicite 1. 2. NNN Apăsați și țineți apăsat pe Îndepărtați capacul și scoateți o baterie. ; tineti apăsat în timp ce reintroduceți bateria. Ecranul nu va mai afisa nimic după aproximativ 3 secunde.

## 1.10 Îndepărtarea termostatului Danfoss Eco™

Danfoss

# 2. Specificații tehnice

| Tip de termostat                                   | Termostat electronic programabil al robinetului<br>de radiator                                                                                                    |  |
|----------------------------------------------------|----------------------------------------------------------------------------------------------------|--|
| Utilizare recomandată                              | Rezidențială (grad 2 de poluare)                                                                                                    |  |
| Element de acționare                               | Electro-mecanic                                                                                                    |  |
| Afişaj                                             | LCD cu iluminare de fundal albă                                                                                                    |  |
| Clasificare software                               | A                                                                                                    |  |
| Control                                            | PID                                                                                                    |  |
| Sursă de alimentare                                | 2 baterii alcaline de tip AA de 1,5 V (nu sunt incluse)                                                                                                    |  |
| Consum electric                                    | 3 μW în modul de staționare<br>1,2 W când este activ                                                                                                    |  |
| Durată de funcționare a bateriei                   | Până la 2 ani                                                                                                    |  |
| Semnal pentru nivel scăzut<br>al bateriei          | Pictograma bateriei va clipi intermitent pe afișaj.<br>Dacă nivelul bateriei este critic, inelul roșu<br>va clipi intermitent.                                                                                                    |  |
| Interval de temperaturi<br>ambientale              | Între 0 și 40 °C                                                                                                    |  |
| Gamă de temperaturi de transport                   | Între -20 și +65 °C                                                                                                    |  |
| Temperatura maximă a apei                          | 90 °C                                                                                                    |  |
| Gamă de setare a temperaturilor                    | Între 4 și 28 °C                                                                                                    |  |
| Interval de măsurare                               | Măsoară temperatura în fiecare minut                                                                                                    |  |
| Precizia ceasului                                  | +/-10 min/an                                                                                                    |  |
| Mișcarea axului                                    | Liniară, până la 4,5 mm, max. 2 mm pe robinet (1 mm/s)                                                                                                    |  |
| Nivel de zgomot                                    | < 30 dBA                                                                                                    |  |
| Clasificare din punctul de vedere<br>al siguranței | Tip 1                                                                                                    |  |
| Greutate (inclusiv bateriile)                      | 198 g (cu adaptorul RA)                                                                                                    |  |
| Clasa de protecție IP                              | 20 (a nu se utiliza în instalații periculoase sau în locuri<br>în care va fi expus la apă)                                                                                                    |  |
| Aprobări, marcaje etc.                             | Intertek     Image: Second second secon |  |

Danfoss

# 3. Afişajul

## 3.1 Ecranul cu afişaj

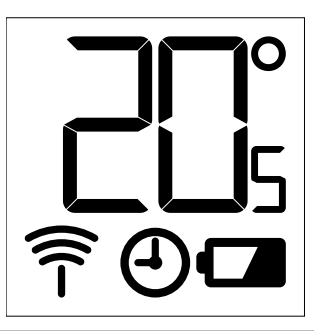

#### Simbolurile de pe afișaj:

| רי         | Modul de instalare trebuie să fie întotdeauna activat atunci când se instalează sau<br>se îndepărtează termostatul Danfoss Eco™. Termostatul se poate deteriora ireversibil<br>dacă nu se află în poziția corectă în timpul instalării. |
|------------|----------------------------------------------------------------------------------------------------|
|            | Temperatura este afișată în grade celsius. Danfoss Eco™afișează <b>temperatura setată</b> ,<br><i>nu</i> <b>temperatura măsurată a camerei</b> .                                                                                        |
| $\bigcirc$ | Modul programat                                                                                                    |
| ((-        | Simbolul antenă va clipi intermitent atunci când trebuie să conectați aplicația<br>la termostat.<br>Dacă sunteți conectat, inelul roșu se va aprinde (nu va apărea nimic pe afișaj).                                                    |
|            | Nivel scăzut al bateriei. Pictograma bateriei va clipi intermitent pe afișaj.<br>Dacă nivelul bateriei este critic, inelul roșu va clipi intermitent.                                                                                   |

## 3.2 Inelul luminos roșu

Inelul roșu va rămâne aprins cât timp sunteți conectat la aplicația Danfoss Eco™ App. Va clipi intermitent pentru a indica faptul că nivelul bateriilor este foarte scăzut.

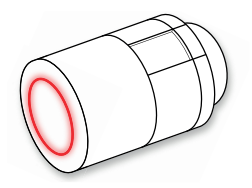

Danfoss

#### 3.3 Orientarea afişajului

Danfoss Eco<sup>™</sup> poate fi montat în poziție orizontală sau verticală, în funcție de robinetul de radiator. În aplicația Danfoss Eco<sup>™</sup> App, la Advanced Settings (Setări avansate), puteți seta orientarea afișajului la "orizontal" sau "vertical" din aplicația Danfoss Eco<sup>™</sup> App.

#### 3.4 Modul manual

În modul manual, termostatul Danfoss Eco™ poate fi utilizat fără aplicația Danfoss Eco™ App. **Funcționarea este redusă.** 

Utilizați roata de mână pentru a regla temperatura. Pe afișaj apare temperatura solicitată, nu temperatura camerei. În modul manual, nu sunt setate temperaturi de confort sau cu valori scăzute și nici ore.

Danfoss

## 4. Programe și temperaturi

#### 4.1 Oră

Dispozitivul va prelua ora corectă de la smartphone-ul dvs. Nu este necesar să setați ora. Danfoss Eco™ afișează ora în modul de 24 de ore.

Notă. Dacă bateriile au fost îndepărtate din termostatul Danfoss Eco™, va trebui să vă conectați la aplicația Danfoss Eco™ App pentru a corecta ora după ce reintroduceți bateriile.

## 4.2 Temperatura implicită

| Temperaturile implicite pentru termostatul Danfoss Eco™ sunt arătate mai jos: |            |             |                       |  |
|-------------------------------------------------------------------------------|------------|-------------|-----------------------|--|
| <u>배하 9:41 AM 홍 📾</u>                                                         | Pictogramă | Nume        | Temperatură implicită |  |
| )<br>(٢) Acasă 22,0°                                                          | Û          | Acasă       | 21 °C                 |  |
| ©§Plecat 17,0°<br>© somn 17,0°<br>© Vacanță 15,0°                             | ∩<br>©     | Plecat/Somn | 17 °C                 |  |
| 🕑 Program                                                                     |            | Vacanță     | 15 °C                 |  |
| Temperaturile implicite pot fi modificate din aplicatia Danfoss Eco™ App.     |            |             |                       |  |

## 4.3 Setarea temperaturii

| În aplicația Danfoss Eco™ App, setați temperatura dorită pentru perioadele cu valori scăzute. |                                                                                                    |  |
|-----------------------------------------------------------------------------------------------|----------------------------------------------------------------------------------------------------|--|
| aar                                                                                           | Derulați temperaturile pentru a seta temperatura preferată.<br>Temperatura termostatului Danfoss Eco™ poate fi setată<br>între 5 °C și 28 °C.<br>Danfoss recomandă ca diferența dintre temperatura<br>modului "Acasă" și cea a modului "Plecat/Somn"<br>să nu depășească 4 grade. |  |
| © Vacanță 15,0°                                                                               | Notă. Schimbările temperaturii din ecranul de pornire sunt<br>temporare (până la următoarea perioadă cu valori scăzute)                                                                                                    |  |
|                                                                                               |                                                                                                    |  |

Danfoss

| uut ♥ 9:41 AM ■<br>< Camera de zi 1<br>Planificare săptămânată                                                                                                    | سط © ۹۰۶۱ ۸M ه<br>< Camera de zi 1<br>Planificare såptämånalå                                                                                                    | ন্যা হ ৪২৭ ৫ M 📼<br>< Camera de zi 1 ০K<br>Program Iuni                                                                                                    |
|----------------------------------------------------------------------------------------------------|----------------------------------------------------------------------------------------------------|----------------------------------------------------------------------------------------------------|
|                                                                                                    |                                                                                                    | 15:30<br>12                                                                                                    |
| Program                                                                                                    | 4 Program                                                                                                    | (k) 06:30 - 08:30<br>15:30 - 23:30 Copiere                                                                                                    |
| Cu ajutorul aplicației Danfoss<br>Eco™ App puteți să vă creați<br>propriul program. Puteți<br>alege orice perioadă din<br>intervalul de 24 de ore în<br>care să setați valori scăzute<br>de temperatură și maximum<br>3 perioade cu valori scăzute<br>pe zi. | Programul săptămânal<br>afișează cu roșu perioadele<br>pentru modul Acasă.<br>Cu ajutorul funcției de<br>copiere puteți copia<br>programul creat pentru<br>a-l aplica și în alte zile. | Afişajul aplicației Danfoss<br>Eco™ App arată cercul de 24<br>de ore, pe care sunt marcate<br>cu roșu perioadele pentru<br>modul Acasă; de asemenea,<br>apare un rezumat al<br>programului dvs., însoțit<br>de orele setate.<br>Perioada minimă pentru<br>modul Acasă este de 30<br>de minute. |

## 4.4 Crearea propriului program

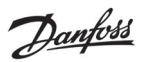

#### 4.5 Vacanță

Programul Vacanță menține temperatura scăzută pentru o perioadă definită de dvs. Utilizați programul Vacanță pentru a economisi energia când sunteți plecat de acasă. Programul Vacanță se setează din aplicația Danfoss Eco™ App.

| util 🗢 9:41 AM 📼                                                 | ন্ধা হু 9:41 AM 📼<br>🖌 Planificare OK                                                                                                    | ন্যা হ 9:41 AM 📼<br>🤇 Planificare OK                                                                                                    | .adl 후 9:41 AM 📟                                                                |
|------------------------------------------------------------------|----------------------------------------------------------------------------------------------------|----------------------------------------------------------------------------------------------------|---------------------------------------------------------------------------------|
| Vacanță?<br>Scade temperatura<br>cu 150° C când                  | Parasire 02 Feb. 2016 08:00<br>2 30<br>8 45<br>9 00<br>10 15                                                                                                    | Párisire         02 Feb. 2016         08:00           Revenire         09 Feb. 2016         08:00            Y Februarie 2016         >           Lu         Ma         Ma         Jo         Vi         53         Du             | Vacanță?<br>Scade temperatura<br>cu 15.0 °C când                                |
| Sunter piecat                                                    | Revenire         09 Feb. 2016         0800            Februarie 2016         >           Lu         Ma         Ma         V1         S1         Du           31         1         2         3         4         5         6           7         8         0         10         11         12         13           14         15         16         17         18         19         20 | 31     1     2     3     4     5     6       7     8     9     10     11     12     13       14     15     16     17     18     19     20       21     22     23     24     26     27       28     1     2     3     4     3     4 | Sunter piecat                                                                   |
| Modul Vacanță poate<br>fi planificat sau setat<br>pe loc (acum). | Vacanțele planificate<br>utilizează un calendar<br>și setările de oră.                                                                                                    | Programați modul<br>Vacanță din aplicația<br>Danfoss Eco™ App.                                                                                                    | Afişajul aplicației<br>Danfoss Eco™ App<br>va confirma data<br>modului Vacanță. |

## 4.6 Anularea unui program Vacanță

Dacă vă întoarceți mai devreme decât vă așteptați, se recomandă să treceți de la programul Vacanță înapoi la programul dvs. normal.

| nati � 0-41 AM ■<br>×          | În modul Vacanță, aplicația Danfoss Eco™ App va prezenta<br>opțiunile de încheiere a perioadei de vacanță sau de<br>modificare a datei și orei. |
|--------------------------------|----------------------------------------------------------------------------------------------------|
| Închideți modul                |                                                                                                    |
| Vacanță?                       |                                                                                                    |
| Reveniți la modul<br>anterior? |                                                                                                    |
| Da Modificare                  |                                                                                                    |

Danfoss

#### 4.7 Anularea unui program Vacanță existent

| and the sector of the X        | Dacă modul Vacanță este planificat în viitor, puteți pur<br>și simplu să modificați datele ori să anulați programul. |
|--------------------------------|----------------------------------------------------------------------------------------------------|
| Închideți modul<br>Vacanță?    |                                                                                                    |
| Reveniți la modul<br>anterior? |                                                                                                    |
| Da Modificare                  |                                                                                                    |

#### 4.8 Pauză

| Programul Pauză menține temperatura scăzută până când este selectat un alt program.                                                                                                    |                                                                                                    |  |
|----------------------------------------------------------------------------------------------------|----------------------------------------------------------------------------------------------------|--|
| Lutt    Lutt  Lutt Lutt  Lutt Lutt L | Dacă termostatul Danfoss Eco™ este adus manual<br>la nivelul minim, apare un baner de notificare,<br>iar pictograma centrală afișează modul Pauză.<br>Pentru a ieși din modul Pauză, faceți clic pe pictograma<br>centrală din aplicația Danfoss Eco™ App și reveniți<br>la setarea programată sau manuală. |  |
|                                                                                                    |                                                                                                    |  |

#### 4.9 Funcția Fereastră deschisă

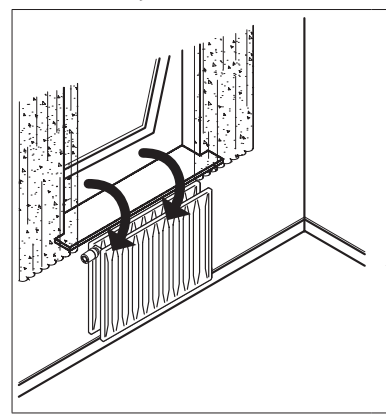

Termostatul Danfoss Eco<sup>™</sup> este prevăzut cu funcția Fereastră deschisă, care închide robinetul dacă temperatura camerei scade drastic, reducând astfel pierderea de căldură. Căldura este închisă timp de cel mult 30 de minute, înainte ca termostatul Danfoss Eco<sup>™</sup> să revină la setările inițiale. După ce funcția Fereastră deschisă a fost activată, aceasta este blocată timp de 45 de minute.

Atenție! Rețineți că funcția Fereastră deschisă va fi afectată dacă termostatul Danfoss Eco™ este acoperit de draperie sau de mobilă, împiedicându-l să detecteze scăderea temperaturii.

Danfoss

# 5. Setările și modurile de instalare

## 5.1 Setarea opțiunilor prin aplicația Danfoss Eco™ App

|                 | Comandă                                                         | Opțiuni                                                                                                    |
|-----------------|-----------------------------------------------------------------|----------------------------------------------------------------------------------------------------|
| Termostate      | Lista de termostate<br>Danfoss Eco™instalate<br>(după denumire) | Opțiunea de a schimba denumirea unui<br>termostat Danfoss Eco™ sau de a deconecta<br>un termostat Danfoss Eco™ existent.                                                                                                    |
|                 | Adăugare termostat<br>Danfoss Eco™                              | Opțiunea de a adăuga alt termostat<br>Danfoss Eco™                                                                                                    |
|                 | Codul PIN                                                       | Opțiunea de a adăuga un cod PIN la aplicația<br>Danfoss Eco™ App                                                                                                    |
|                 | Schimbare cod PIN                                               | Opțiunea de a schimba codul PIN                                                                                                    |
| Restricții      | Blocare de siguranță<br>pentru copii                            | Pentru a proteja termostatul Danfoss Eco™,<br>activați funcția de blocare de siguranță pentru<br>copii; odată activată, termostatul Danfoss Eco™<br>va putea fi reglat numai din aplicația Danfoss<br>Eco™ App, iar funcția manuală va fi anulată.      |
|                 | Temperaturi<br>minime/maxime                                    | Limitează intervalul de temperatură.<br>Setările MIN/MAX sunt ajustate prin<br>derularea temperaturilor în aplicația<br>Danfoss Eco™ App.                                                                                                    |
| Setări avansate | Sistem de învățare adaptivă                                     | Cu ajutorul sistemului de învățare adaptivă,<br>puteți obține temperatura dorită la momentul<br>potrivit. Sistemul de învățare adaptivă folosește<br>date statistice pentru a stabili cât de repede<br>(grade/oră) poate fi reîncălzită fiecare cameră. |
|                 | Controlul încălzirii                                            | Prin funcția de control al încălzirii termostatul<br>Danfoss Eco™ atinge temperatura de confort<br>la timp, conform setărilor. Opțiunile sunt<br>Moderat sau Rapid. Opțiunea Moderat<br>asigură o temperatură de retur suficientă.                      |
|                 | Orientarea afişajului                                           | Afişajul termostatului Danfoss Eco™ poate<br>fi rotit cu 180. În acest fel, afişajul poate fi citit<br>chiar dacă este montat în poziție orizontală<br>sau verticală.                                                                                   |
|                 | Mod                                                             | Modul de montare                                                                                                    |
|                 | Protecția la îngheț                                             | Temperatura minimă necesară pentru protecția<br>sistemului de încălzire. Setați temperatura între<br>4 ℃ și 10 ℃.                                                                                                    |

Danfoss Eco<sup>™</sup> Termostat electronic de radiator

| Informații legate<br>de sistem | Informații privind<br>versiunea software-ului | Confirmă cea mai recentă versiune<br>de software a aplicației Danfoss Eco™ App<br>care a fost descărcată pe dispozitivul dvs.                                                                                                    |
|--------------------------------|-----------------------------------------------|----------------------------------------------------------------------------------------------------|
| EULA                           | Informații juridice                           | Termenii și condițiile de utilizare a aplicației<br>Danfoss Eco™ App.                                                                                                    |
|                                | Subiecte                                      | Trimitere la site-ul de întrebări frecvente<br>pentru principalele subiecte de ajutor pentru<br>depanarea termostatului Danfoss Eco™.                                                                                                    |
|                                | Afișarea ecranelor intro-<br>ductive          | Rulează ecranele introductive care apar<br>prima dată când descărcați aplicația<br>Danfoss Eco™ App.                                                                                                    |
| Ajutor                         | Mod demonstrație                              | Testați aplicația Danfoss Eco™ App cu ajutorul<br>funcției Mod demonstrație. Această funcție<br>nu va regla termostatul Danfoss Eco™, ci va<br>rula ecranele și funcțiile aferente în aplicația<br>Danfoss Eco™ App.<br>NB. Pentru a ieși din modul demonstrație,<br>faceți dublu clic pe cuvântul "Demo" de pe<br>ecranul aplicatiei Danfoss Eco™ App. |

# 5.2 Actualizările software-ului

Termostatul Danfoss Eco™ poate fi actualizat cu ajutorul aplicației Danfoss Eco™ App. Aplicația Danfoss Eco™ App vă va informa când este disponibil un software nou.

Danfoss

Danfoss

## 5.3 Securitatea datelor

Se garantează securitatea datelor pentru termostatul Danfoss Eco™ și pentru aplicația Danfoss Eco™ App, care este configurată pe smartphone-ul dvs. Sistemul este testat anual de specialiști independenți.

*Criptarea datelor:* Conexiunea wireless cu termostatul Danfoss Eco<sup>™</sup> este protejată împotriva amenințărilor de la dispozitive necunoscute cu ajutorul tehnologiei de criptare de ultimă generație; conectarea cu termostatul pentru prima dată se poate realiza numai prin apăsarea butonului de pe termostat.

*Securitate asigurată de codul PIN:* Datorită codului PIN care este alocat utilizatorului, numai persoanele autorizate pot efectua modificări ale sistemului.

*Datele personale ale utilizatorului*, cum ar fi temperatura sau valorile de setare, sunt stocate numai în termostat, prin urmare, doar aplicația dvs. personală poate avea acces la acestea.

Pe lângă funcțiile de securitate care asigură protecția datelor pe întreaga perioadă de transmitere a acestora de pe smartphone către termostatul Danfoss Eco™, asigurăm cel mai înalt nivel de protecție prin măsuri tehnice și administrative suplimentare. Danfoss le verifică și le dezvoltă în permanență.

# 6. Măsuri de siguranță

Termostatul nu este destinat pentru uzul copiilor și nu trebuie utilizat ca jucărie. Nu lăsați ambalajele în locuri în care copiii ar putea fi tentați să se joace cu ele, deoarece acest lucru este extrem de periculos.

Nu încercați să demontați termostatul, deoarece nu conține componente care pot fi reparate de către utilizatori.

Nu scoateți carcasa pentru a curăța termostatul. Carcasa poate fi curățată cu o lavetă moale.

# 7. Eliminarea

Termostatul trebuie dezafectat ca deșeu electronic.

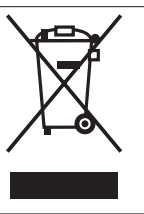

**Danfoss A/S** Haarupvaenget 11 DK-8600 Silkeborg Denmark Phone: +45 7488 8000 Fax: +45 7488 8100

www.danfoss.com

Danfoss nu iși asumă nicio responsabilitate pentru posibilele erori din cataloage, broșuri și alte materiale tipărite. Danfoss își rezervă dreptul de a modifica produsele fără nicio notificare. Aceasta se aplică, de asemenea, produselor care au fost deja comandate. Toate mărcile comerciale din acest material sunt proprietatea companiilor respective. Danfoss și logoul Danfoss sunt mărci comerciale înregistrare ale Danfoss A/S. Toate drepturile sunt rezervate.

Danfoss